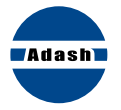

# A4900 Vibrio M Guía de bolsillo

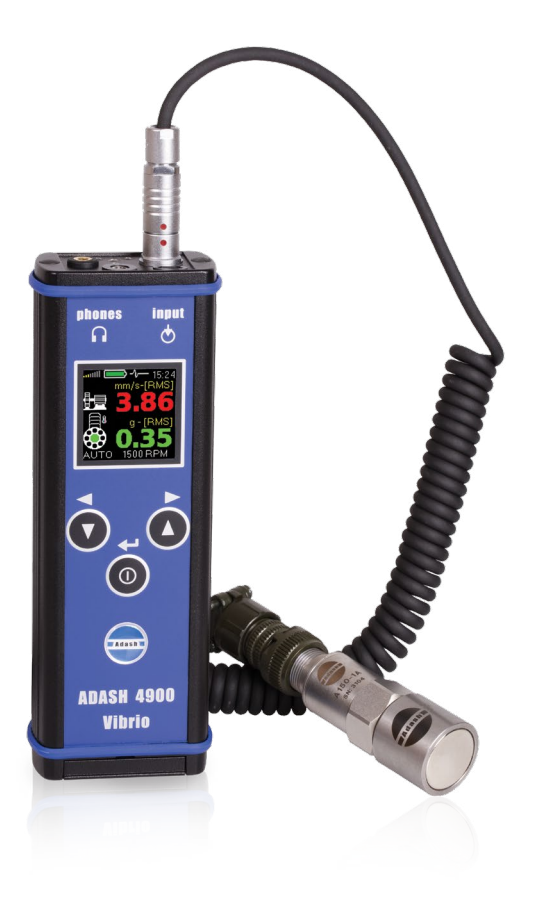

# A4900 Vibrio M Guía de bolsillo

| Información básica                          |       | 4   |
|---------------------------------------------|-------|-----|
| Encendido/apagado                           |       | 5   |
| Control básico                              |       | 6   |
| Menú básico                                 |       | 7   |
| Pantallas de medición                       | 8     | 3-9 |
| Guardando datos de las pantallas demedición |       | 10  |
| Light (Luz )                                |       | 11  |
| Memoria – medición en ruta                  | 12    | -13 |
| Setup (Configuración)                       |       | 14  |
| Volumen                                     | • • • | 15  |
| Mediciones de proximidad                    | 16    | -17 |

# Información Básica

#### Panel superior

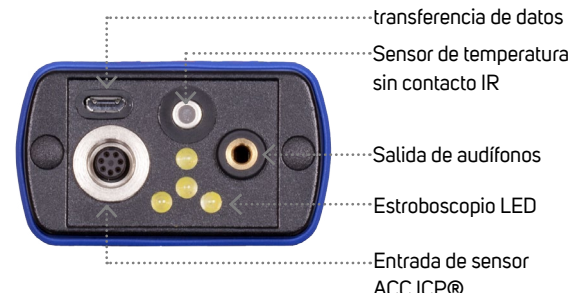

#### Botones

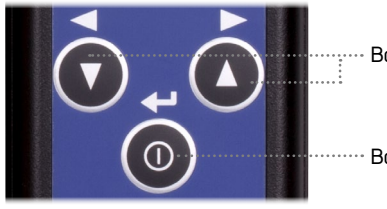

Botones con flecha

Micro USB para

Sensor de temperatura sin contacto IR

Salida de audífonos

-Estroboscopio LED

 Entrada de sensor ACC ICP®

Botón central

# Encendido/Apagado

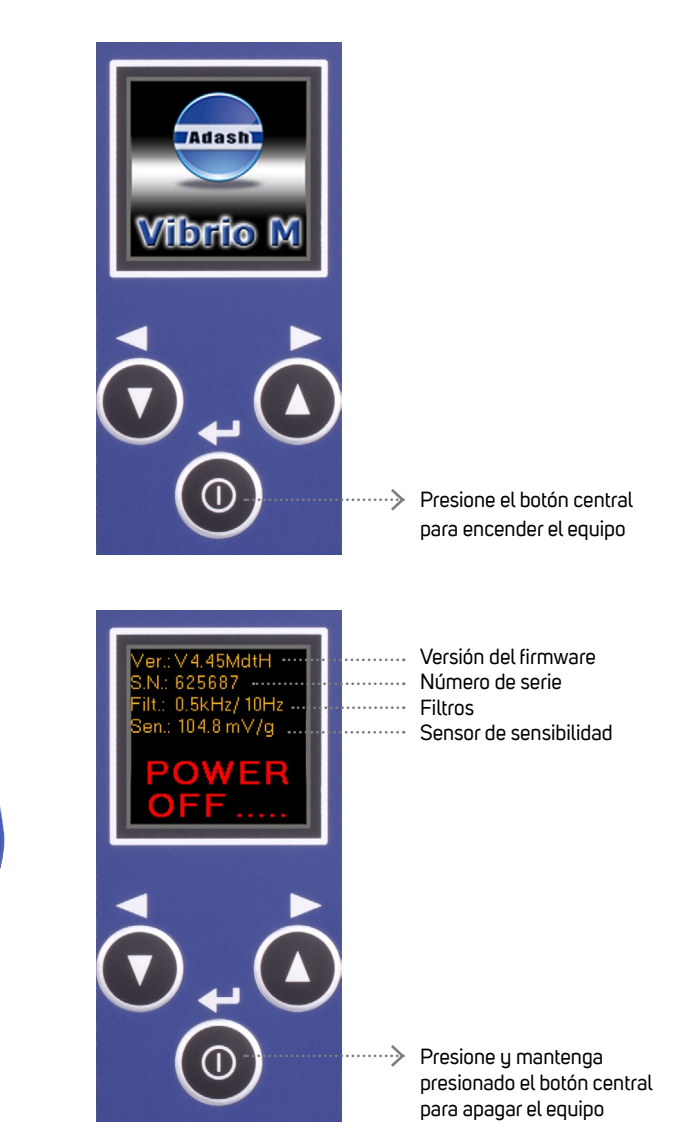

### Pilas

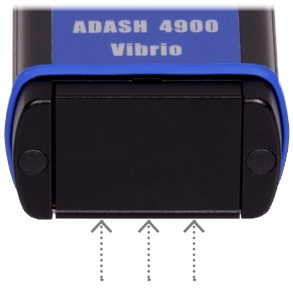

Para abrir el compartimento de pilas presione en el gancho por la parte de atrás

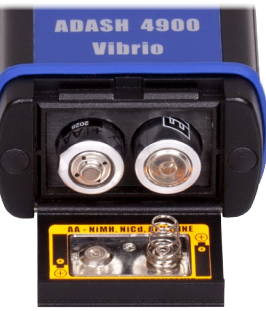

# Control básico

Botones con flecha 🚺 🚺

- Cambia entre los modos de medición
- Seleccione el elemento de la derecha o izquierda del menú que se encuentra en la parte inferior
- > Desplace entre los elementos (arriba/abajo) del menú

### Botón central 🔘

- > Enciende/apaga el equipo
- Confirma la selección
- > Selecciona el elemento central del menú en la parte inferior
- > Abre el menú básico

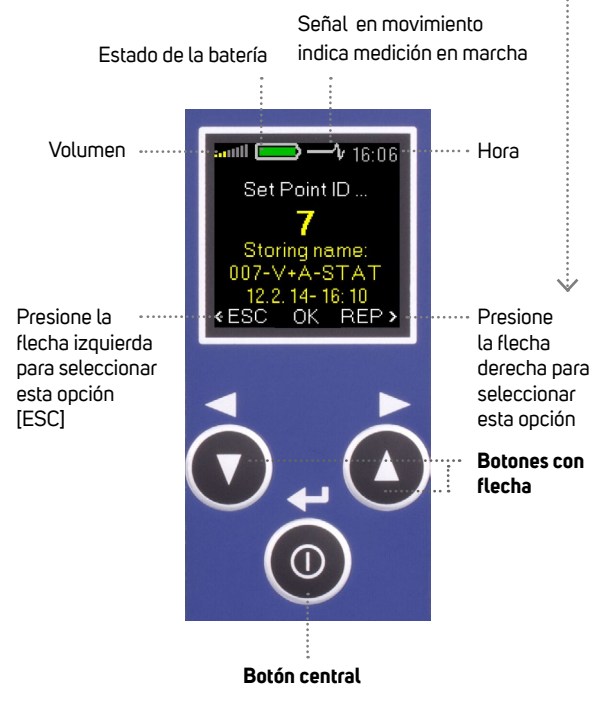

# Menú básico

 Para abrir el menú presione el botón central (o cualquier pantalla de medición)

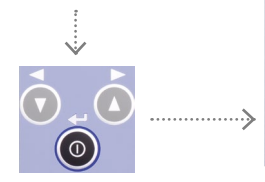

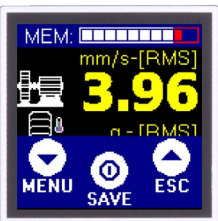

2. Luego presione la flecha izquierda para abrir el menú

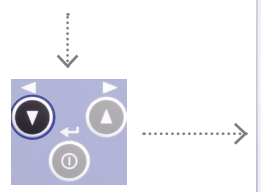

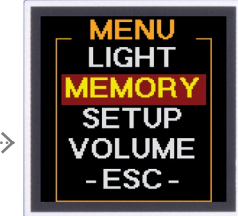

- 3. Puede seleccionar los siguientes elementos del menú:
  - > Light (Luz)

Para encender la lámpara o estroboscopio (vea la página 11)

- Memory (Memoria)
  Para medición en ruta (vea las páginas 12-13)
- Setup (Configuración)
  Configuración de la velocidad, alarmas, unidades, hora, etc. (vea la página 14)
- > Volume (Volumen)

Para la configuración del volumen de los audífonos (vea la página 15)

 -Esc-Regresa a la pantalla de medición

# Pantallas de medición

Utilice las flechas para desplazarse entre las pantallas de medición

Valores generales – RMS

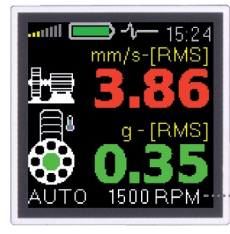

Valores de vibración RMS: 10 – 1000 Hz en mm/s (ips) 0.5 – 16kHz en g

Detección automática de velocidad - (la velocidad también puede ser introducida manualmente)

### Valores generales – PEAK

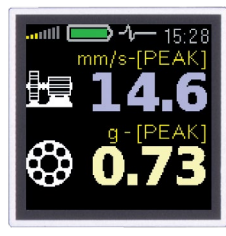

Valores de vibración Peak (O-P): 10 - 1000 Hz en mm/s (ips) 0.5 - 16 kHz en g

### Frecuencia de bandas

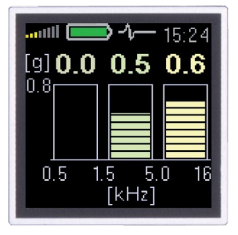

#### Desplazamiento

Valores de vibración RMS: 0.5 - 1.5 kHz en g 1.5 - 5 kHz en g 5 - 16 kHz en g

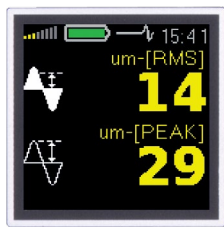

#### Desplazamiento general RMS y Peak : 2 - 100 Hz en µm (mils) (vea la página 14 para configuración)

### Espectro

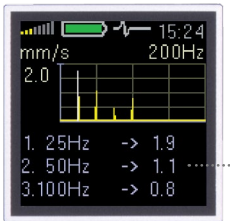

Análisis de vibraciones FFT: 1 - 200 Hz en mm/s (ips) RMS

Muestra los 3 picos principales encontrados

### Señal de tiempo

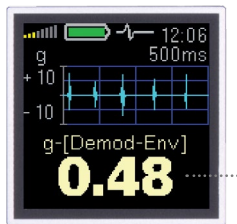

Señal de tiempo: 0.5 - 16 kHz en a

Valor Demod-Envelope

### Temperatura

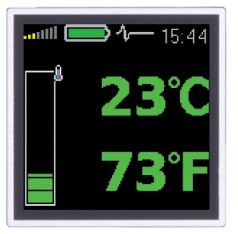

La temperatura en grados Celsius o Fahrenheit:

- Menos de 30°C (86°F)
  30 45°C (86 113°F)
- 45 60°C (113 140°F)
  - 60 75°C (140 167°F)
  - Más de 75°C (167°F)

### FASIT (Fault Source Identification Tool)

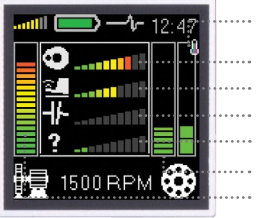

Temperatura

- Desbalance
- Holgaduras
- Desalineación
- Otras fallas
- ··· Condición del rodamiento
- ···· Condición general de la máquina

# Guardando datos de las pantallas de medición

(\*disponible únicamente para el Vibrio M)

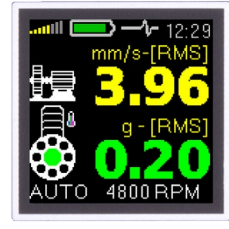

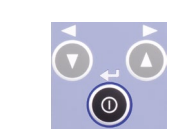

Presione el botón central en cualquier pantalla de medición

# Light (Luz)

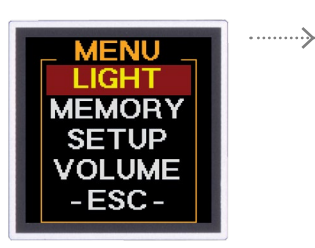

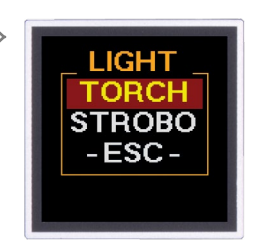

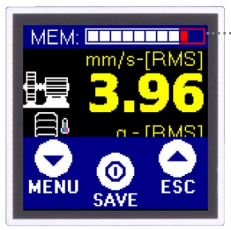

Memoria en uso

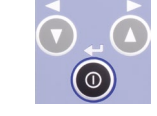

Presione el botón central [SAVE]

# Torch (Lámpara)

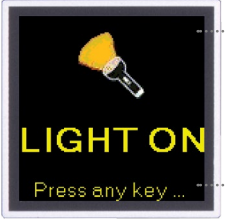

El equipo puede ser utilizado como lámpara en este modo

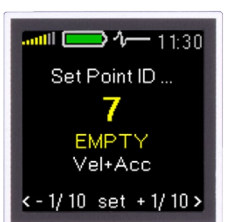

Seleccione el número de identificación (1-250) con las flechas

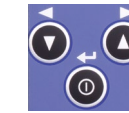

**.**....;

Presione el botón central [set] para confirmar

...... Point ID Storing name 007 Vel+Acc 04.12.15-11:30 K K

[REP] regresa a la [ESC] regresa a la configuración Point ID medición

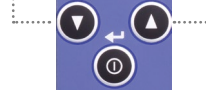

Presione el botón central [OK] para guardar los datos

# Strobo (Estrobo)

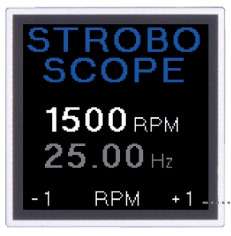

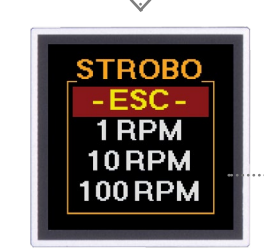

Si se encuentra la velocidad, la frecuencia del estroboscopio es configurada automáticamente.

Presione cualquier botón para

apagar el modo lámpara

La frecuencia puede ser ajustada con las flechas

Para ajustar la sintonización, presione el botón central para obtener el menú de Strobo

# Memoria – medición en ruta

(\*disponible únicamente para el Vibrio M)

1. Transferencia de datos

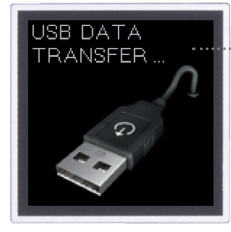

Para comenzar, la ruta debe estar cargada en el equipo desde el software DDS

# 2. Ruta

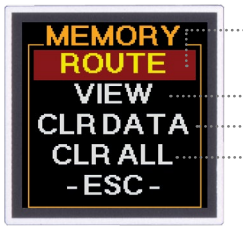

- Vaya a MENU/MEMORY/ROUTE (vea página 7)
- ··· Visualización de las lecturas sin ruta
- Borrar todas las lecturas
- Borrar rodas las lecturas y estructura de la ruta

## 3. Selección de la máquina

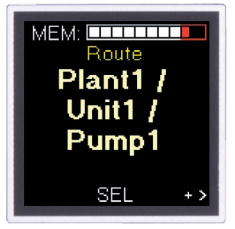

Utilice las flechas para cambiar entre las máquinas en ruta

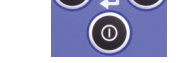

Presione el botón central [SEL] para confirmar la selección

## 4. Confirmación de la máquina

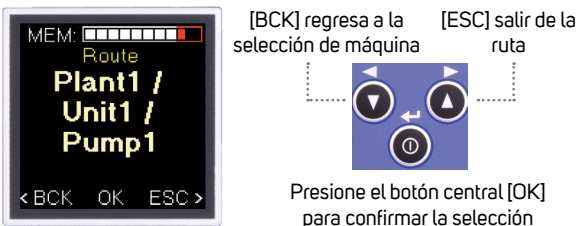

# 5. Selección de punto

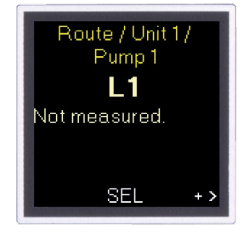

#### Utilice las flechas para cambiar entre los puntos de ruta

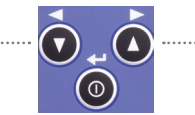

Presione el botón central [SEL] para confirmar la selección

# 6. Confirmación del punto

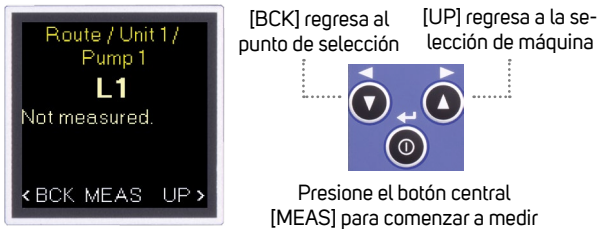

## 7. Realizando las mediciones

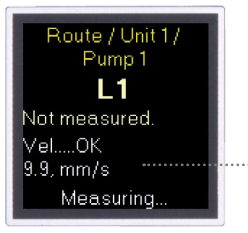

Si la temperatura es definida en la ruta, esta medición se toma primero.

El progreso de la medición puede ser observado en la pantalla

### 8. Guardando la mediciones

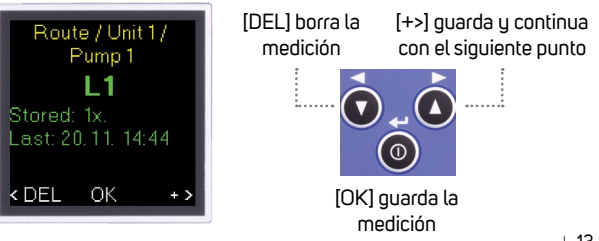

# Setup (Configuración)

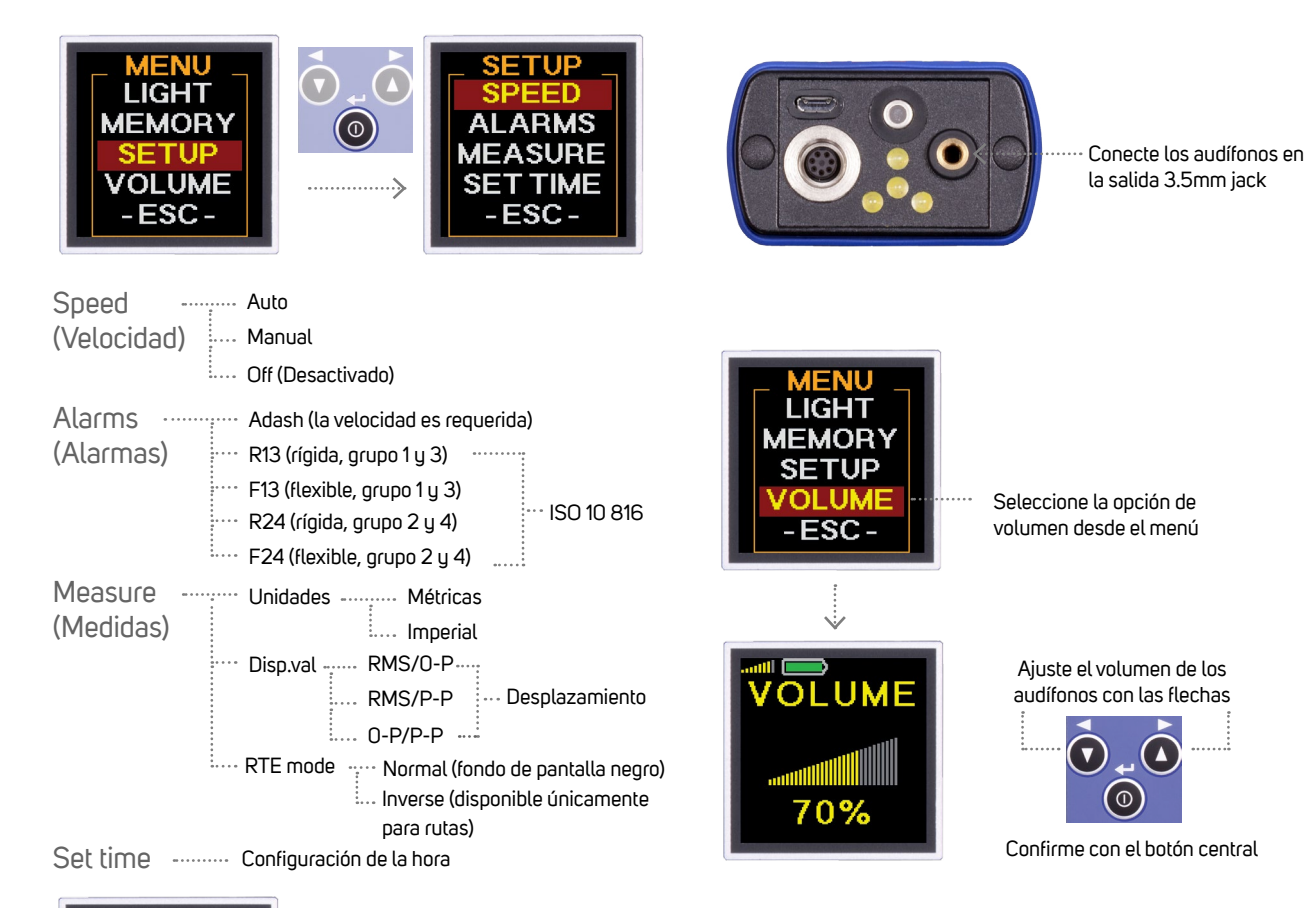

Volume (Volumen)

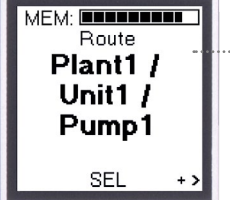

Ejemplo de la pantalla en ruta cuando se utiliza la opción Inversa

# Opción de proximidad (\*disponible únicamente para el Vibrio MP)

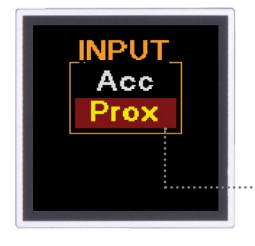

- i ELA4900 Vibrio MP necesita se conectado a un sensor de proximidad para la medición de proximidad! (La sensibilidad predeterminada del sensor esta configurada a 7.87 mV/µm, 200 mV/mil)
- Cuando el quipo es encendido, seleccione Prox para la opción de proximidad

# Mediciones de proximidad (\*disponible únicamente para el Vibrio MP)

#### Velocidad

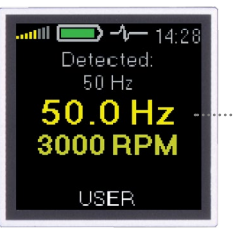

Utilice las flechas para desplazarse i entre las pantallas de medición

Speed can be detected automatically or set manually

#### Parte de la Señal DC

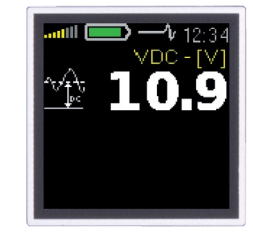

#### Espectro 1kHz o 2.5 kHz

| um [P-P] | <b>-1-</b> 14:29<br>1.0kHz |
|----------|----------------------------|
| 1× 50Hz  | -> 262.3                   |
| 2. 150Hz | -> 13.8                    |
| 3. 200Hz | -> 6.3                     |

#### Señal de tiempo 1 - 1000 Hz

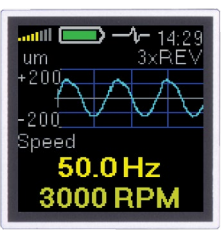

#### Desplazamiento 1 - 1000 Hz

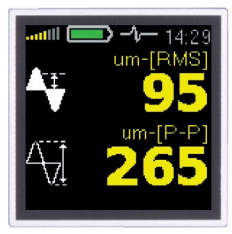

#### Espectro 200 Hz

| um [P-P] |    | 1<br>20 | 4:29<br>0Hz |
|----------|----|---------|-------------|
| 1X 50Hz  | -> | > 28    | 58.6        |
| 2. 150Hz | -> | > 19    | 5.0         |
| 3. 200Hz | -> | > 5.1   | 2           |

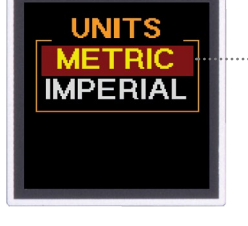

Seleccione unidad métrica o Imperial

Presione el botón central para el menú

0

Los datos sin ruta pueden ser quardados en la memoria (la ruta no puede ser utilizada con las

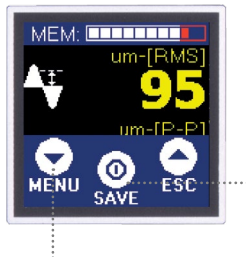

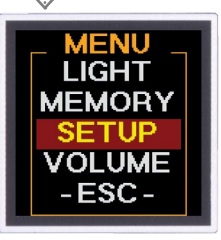

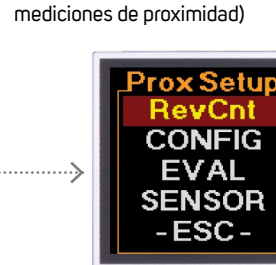

Notas:

Notas:

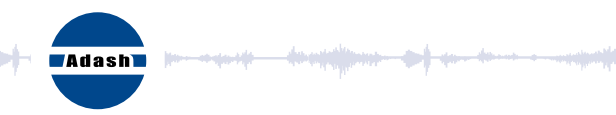

#### Master the language of your machinery.

#### Adash, spol. s r.o.

Hlubinská 1379/32 702 00 Ostrava Czech Republic

tel.: +420 596 232 670 e-mail: info@adash.com www.adash.com

© Adash 2016